# **Melihat Pengumuman**

Kini Anda dapat mengetahui Berita Terbaru lembaga pendidikan Anak Anda di aplikasi Pelajar.

O Duration 2 minute(s)

#### Contents

Introduction Step 1 - Buka aplikasi Pelajar di Hp Anda Step 2 - Pilih Pengumuman Step 3 - Filter Pengumuman Berdasar Siswa Step 4 - Selesai Comments

# Introduction

Fitur Pengumuman bertujuan untuk lembaga pendidikan dapat memberikan pengumuman atau berita penting kepada Anda dengan lebih mudah dan cepat.

#### Step 1 - Buka aplikasi Pelajar di Hp Anda

Silahkan buka aplikasi **Pelajar** di Hp Anda. Anda dapat mengunduh app **Pelajar** di Google Playstore! https://play.google.com/store/apps/details?id=io.infradigital.app.pelajar

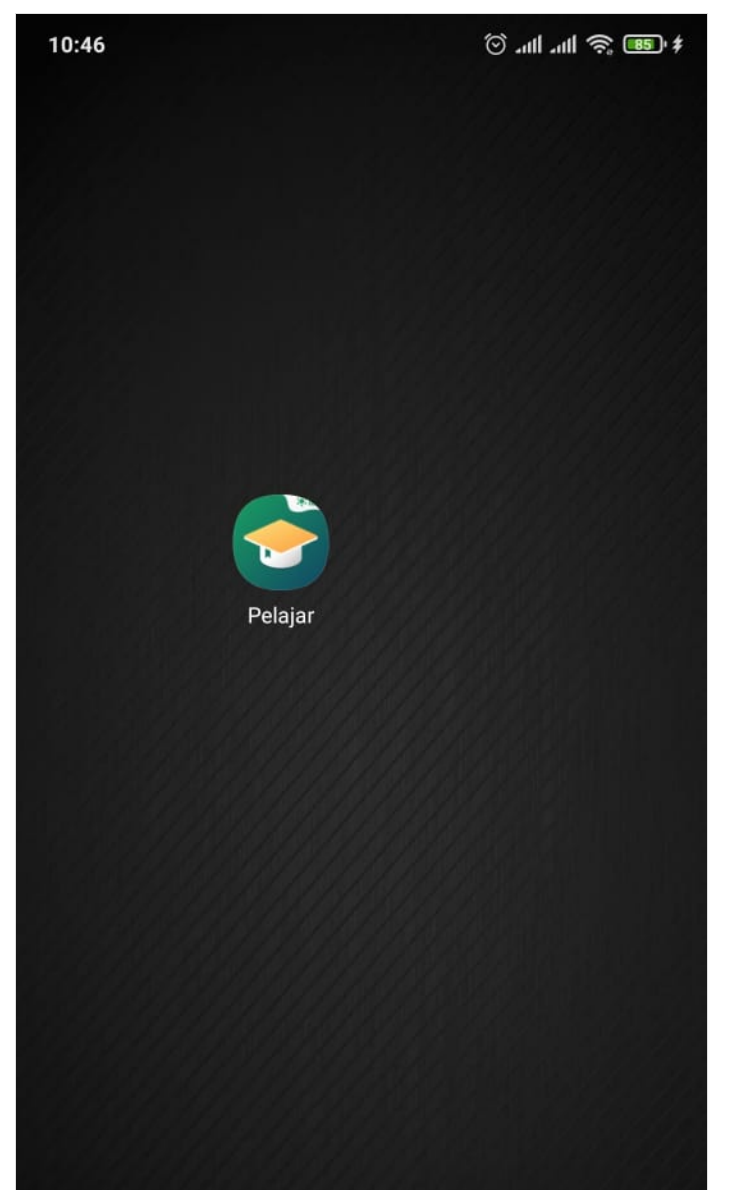

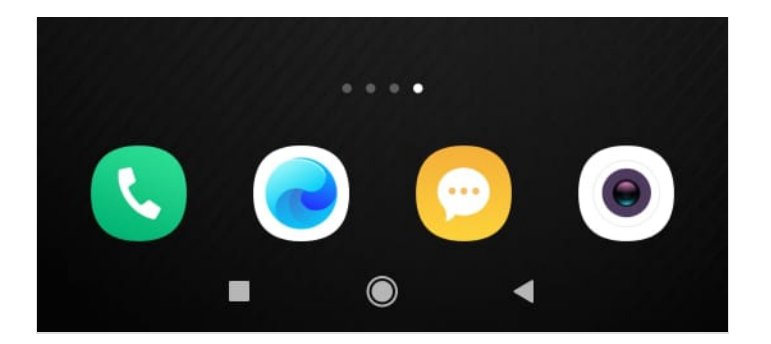

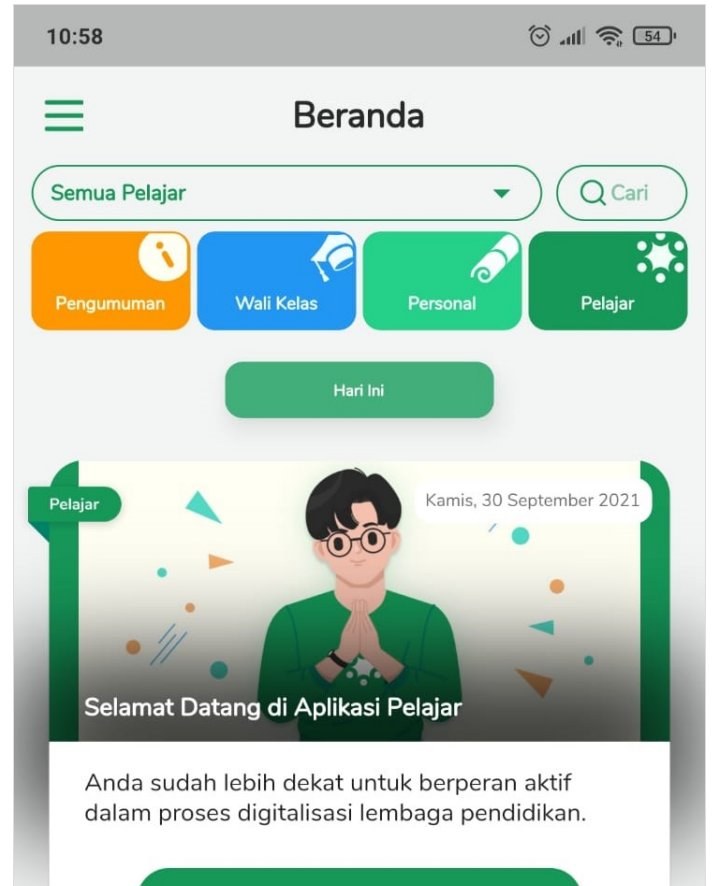

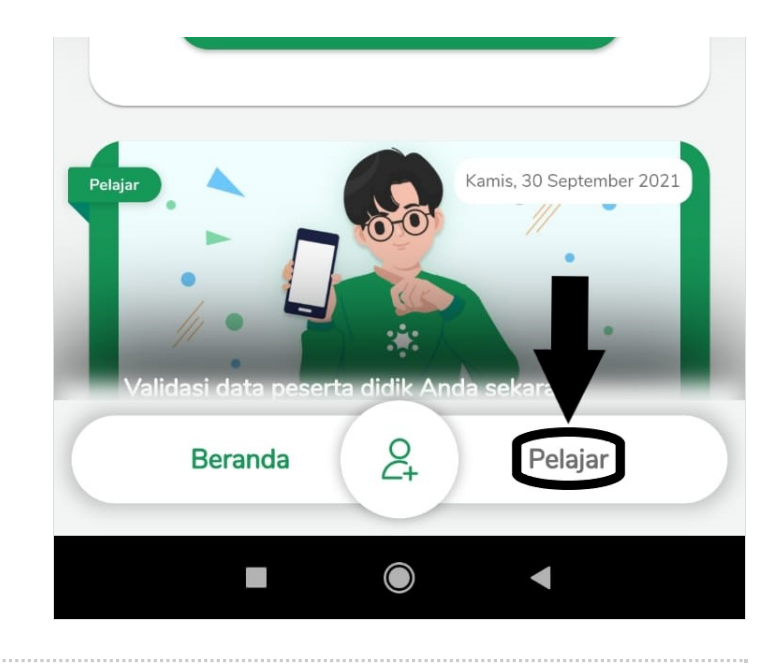

### Step 2 - Pilih Pengumuman

Silahkan pilih dan klik Pengumuman yang ingin Anda Baca, maka isi pengumuman akan tertampil di layar Hp Anda.

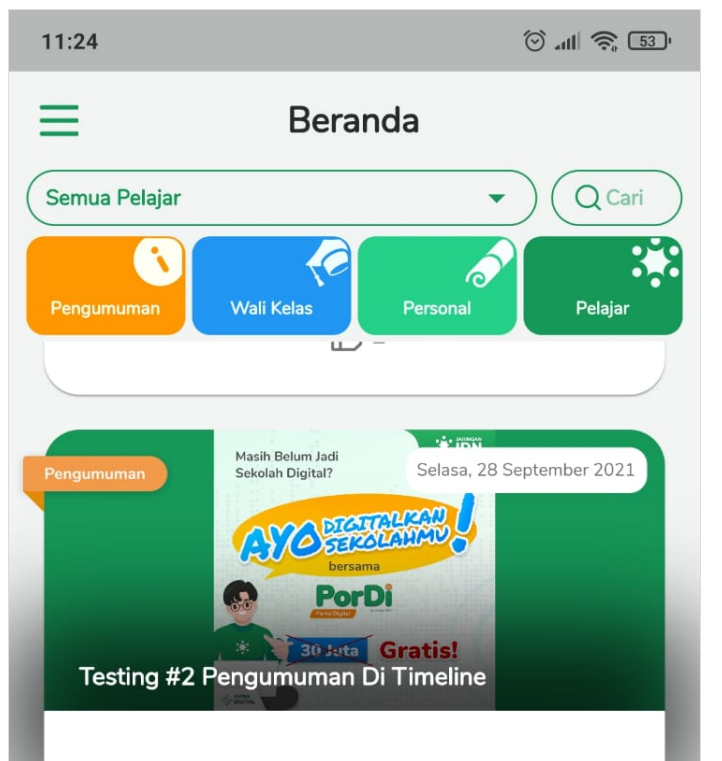

| Hallo, silahkan masukan isi pengumuman disini |  |  |
|-----------------------------------------------|--|--|
| Testing Pengumuman Di Timeline                |  |  |
| Testing P                                     |  |  |
| ➡ 3-Metadata-SHPR-2016.pdf                    |  |  |
| Kepada:<br>Rahmat                             |  |  |
| Beranda & Pelajar                             |  |  |
|                                               |  |  |

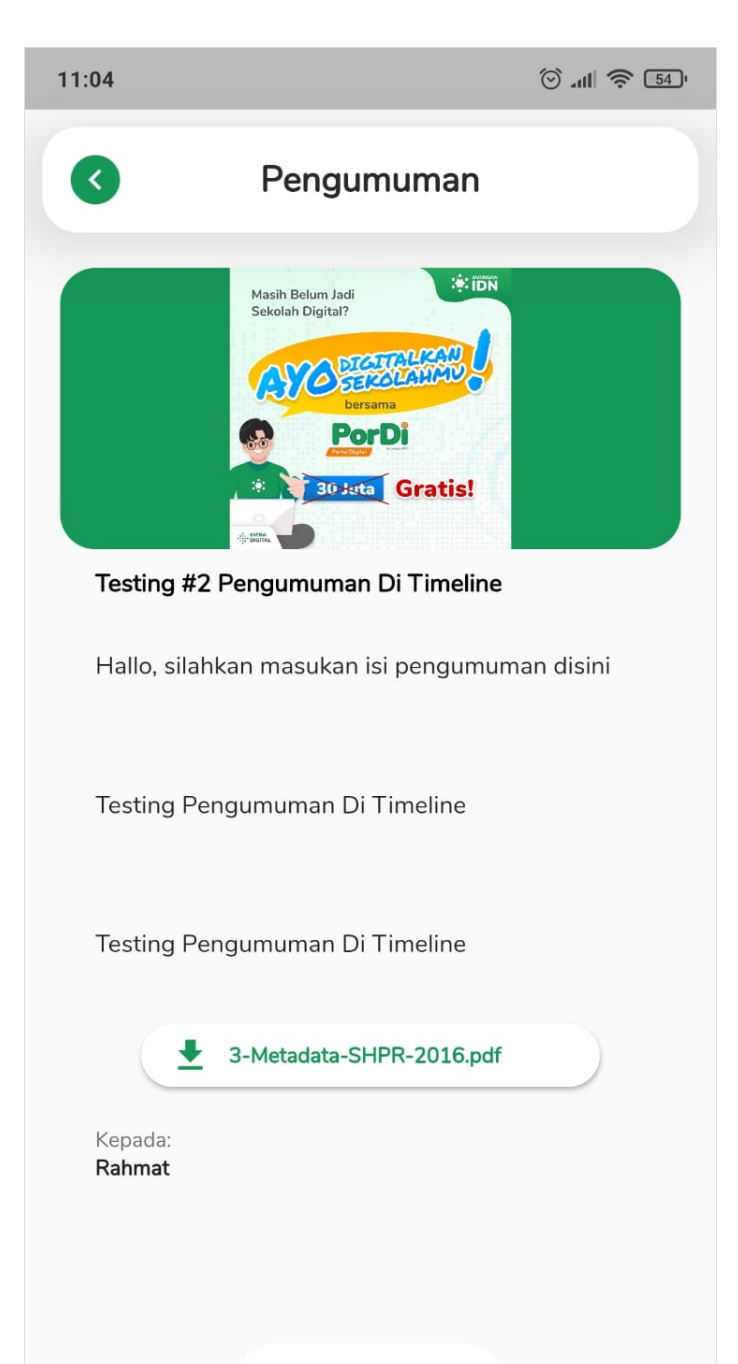

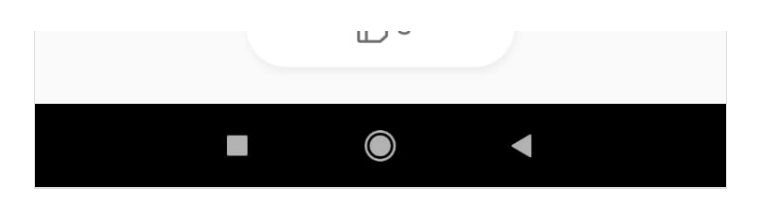

### Step 3 - Filter Pengumuman Berdasar Siswa

Untuk memisahkan pengumuman berdasar siswa tertentu, Anda dapat memilih siswa pada kolom Semua Pelajar.

Silakan pilih siswa yang Anda inginkan.

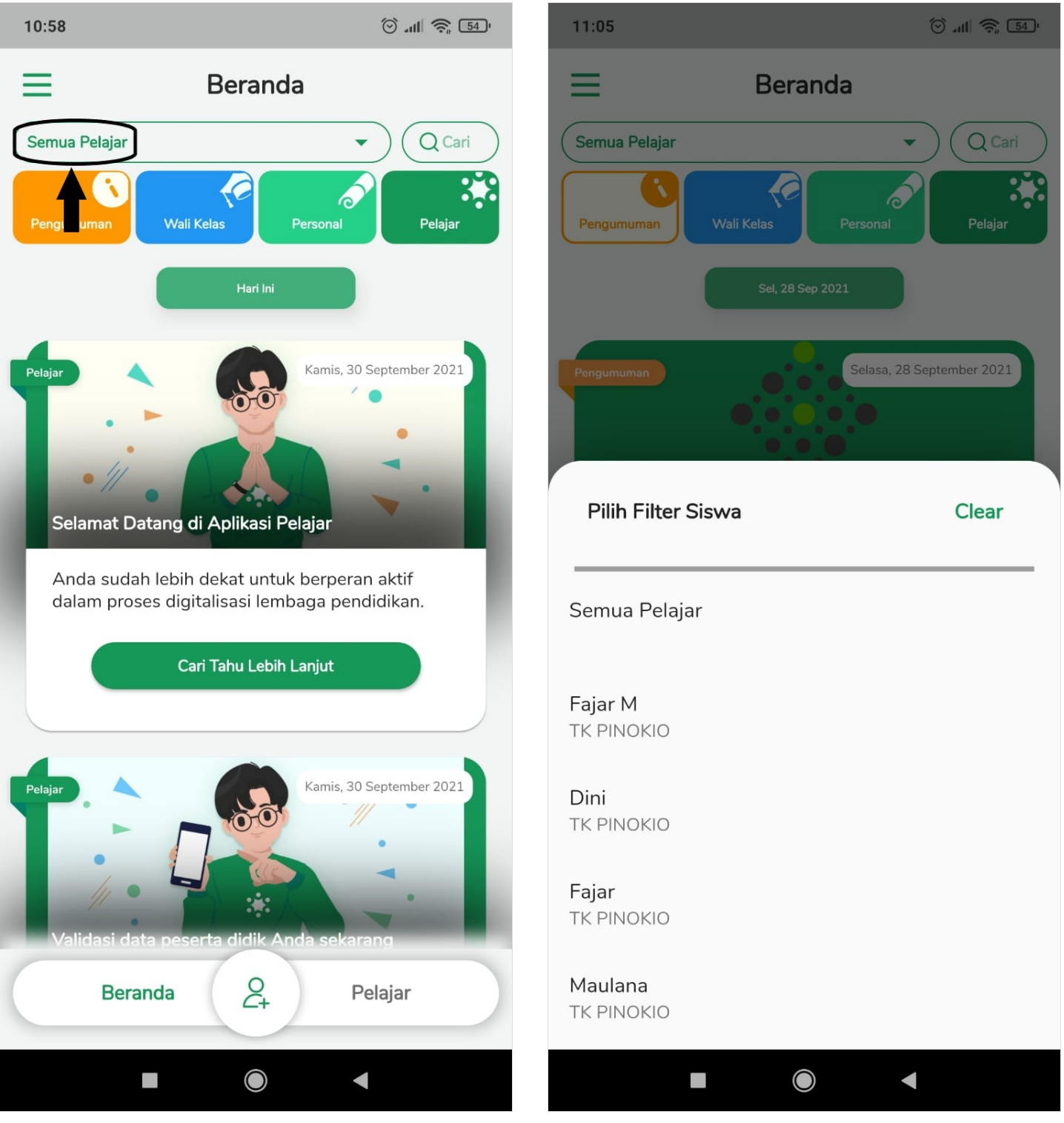

# Step 4 - Selesai

Anda telah berhasil melihat pengumuman di aplikasi Pelajar.

| 11:05                                              |                    | 🗇 atl 🛜 54 '             |  |
|----------------------------------------------------|--------------------|--------------------------|--|
| ≡                                                  | Berand             | la                       |  |
| Maulana                                            |                    | Q Cari                   |  |
| Pengumuman                                         | Wali Kelas         | Personal Pelajar         |  |
| Rab, 22 Sep 2021                                   |                    |                          |  |
| Pengumuman                                         |                    | Rabu, 22 September 2021  |  |
| Hari Libur                                         |                    |                          |  |
| Hari libur tanggal 09 september 2021               |                    |                          |  |
| <b>Reinaldy Gre</b><br>Kepala Sekola<br>TK PINOKIO | esadianto<br>h     |                          |  |
| Kepada:<br><b>Fajar</b>                            |                    |                          |  |
|                                                    | 3 <u>کا</u>        |                          |  |
| Jum, 17 Sep 2021                                   |                    |                          |  |
| Pengumuman                                         |                    | Jumat, 17 September 2021 |  |
| Test Pengumuman Link ( Selamat Hari Jumaat )       |                    |                          |  |
| 1. Video Ap                                        | likasi Pelaiar     |                          |  |
| Beran                                              | nda O <sub>+</sub> | Pelajar                  |  |
|                                                    |                    | •                        |  |